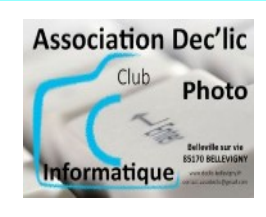

## INTERNET

**Initiation Windows** 

**Utilisation des navigateurs** 

séquence 8

fiche2

## Navigation sur internet

Nous allons utiliser le navigateur Firefox (ou Chrome ou Brave) en « *surfant* » sur le site de la mairie de Bellevigny.

• Lancez Firefox en cliquant sur l'icône à partir de la barre des tâches ou bien à partir de Démarrer, toutes les applications, Mozilla Firefox

 En haut dans la barre d'adresse, vous tapez bellevigny.fr
 Echier Édition Affichage Historique Marque-pages Qutils 2

 puis vous appuyez sur Entrée.
 Relevigny - Ma commune, je li × +

Positionnez la souris sur une des options du menu de la page d'accueil et regardez le changement de représentation graphique de celle-ci :

Déplacez-vous sur le site en utilisant les liens cliquables (souris en forme de main) que vous avez dans les menus déroulants ou bien en cliquant sur les liens présents dans les fenêtres.

Lorsque la main apparaît, vous pouvez cliquer avec le bouton gauche de la souris et une nouvelle page va s'afficher.

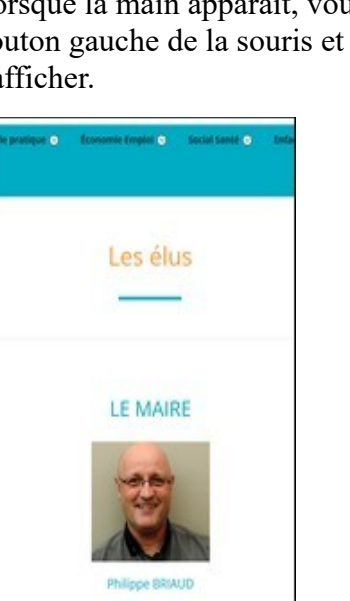

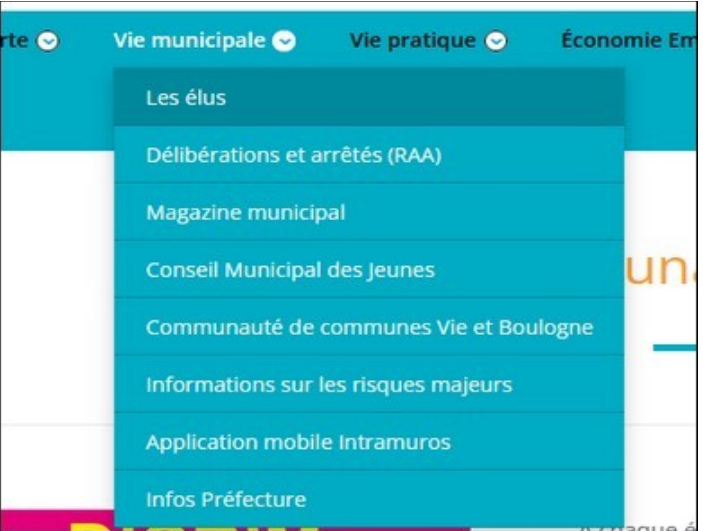

Rendez-vous sur la page **accueil** et, en bas de page, cliquez sur **Plan communal de sauvegarde.** 

Sur la page qui s'affiche, cliquez sur le lien :  $\rightarrow$  *consulter le document sur Belleville*. La page s'ouvre dans un nouvel onglet, dans la barre d'adresse on voit la fenêtre active par la présence de la croix. Si vous cliquez sur la croix la page se ferme mais vous restez sur le site de la mairie.

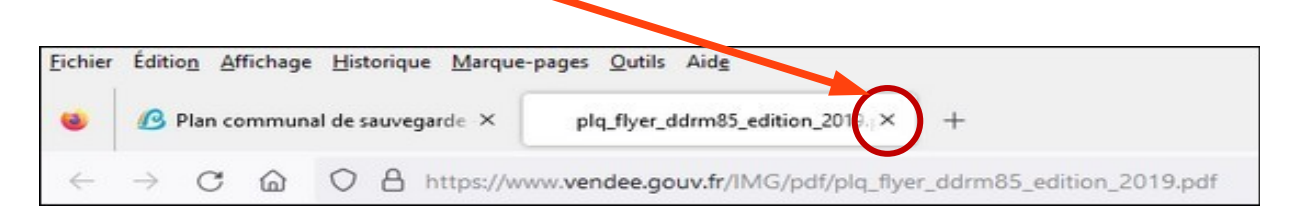

Fermez la fenêtre et recliquez sur le lien *consulter le document sur Belleville* mais avec le bouton droit de la souris cette fois-ci. Un menu contextuel s'ouvre alors : cliquez sur **Ouvrir dans un nouvel onglet.** 

|                                                                                                    | C Ouvri<br>Quvri<br>C Ouvri<br>Marq<br>Enreg<br>Enreg                                                                                                    | ir le lien dans un nouvel onglet<br>ir le lien dans une nouvelle fenêtre<br>ir le lie <u>n</u> dans une fenêtre de navigation privée<br>uer <u>l</u> e lien<br>gistrer la cible du lien sous<br>gistrer le lien dans <u>P</u> ocket<br>er le lien                                                                                                    |
|----------------------------------------------------------------------------------------------------|----------------------------------------------------------------------------------------------------|----------------------------------------------------------------------------------------------------|
| Comment imprimer une page ?                                                                                                    |                                                                                                    |                                                                                                    |
| Allez dans le menu <b>Découverte</b> puis<br><b>Histoire et patrimoine.</b>                                                                                                    | Découverte Conseil municipal Conseil Municipal Conseil Municipal C | Vie pratique ⊘ Économie ⊘ Sc<br>Histoire et pat                                                                                                    |
| Dans la barre en haut à droite, cliquez sur l'icône avec 3 traits                                                                                                    |                                                                                                    |                                                                                                    |
| paramétrage).                                                                                                    | e menu qui s'affiche, cliquez sur<br>ner.<br>pération permet de visualiser à<br>le document avant de l'imprimer.                                                                                                    | 198325144<br>Histoire et patrimoine<br>Histoire et patrimoine<br>PATRIMOINE ARCHITECTUPAL<br>Légise style plenengue reconstruite dans les années 1860-1890. Sous figise, vers le<br>nuesque gobie initiation de la Grotte de Lourdes. Dans Figise, vous trouverez une<br>muses plus détailée en particuler sur les vitraux.                                                                                                    |
| Vous pouvez visualiser les différentes pages en utilisant l'ascenseur<br>(Firefox, Chrome et Brave).                                                                                                    |                                                                                                    | L'ancien Prévent (2, run de la Mortayeter (1, run de la Gola Mar Pagear)<br>L'ancien Prévent (2, run de Poralitel daide de 1639.<br>Maison Forte de la Mortayeter (Route de Dompierre) reste d'une construction plus importante<br>datant de 1650 tris modifiée.                                                                                                    |
| (I'neriox, chrome et Brave).       Impr         Dans la fenêtre d'impression, vous pouvez choisir votre imprimante, les pages à imprimer, la taille du papier       Copies         Cliquez ensuite sur       Imprimer.         Pages       Pages         Taille du       Pages         Pages       Pages         1       Imprimer. | imer S feuilles de papier<br>tion<br>tion<br>tion<br>ctrait Paysage<br>s<br>s<br>de<br>res<br>nnalisé<br>u papier<br>v<br>ster à la largeur de la page<br>telle 100 ©<br>par feuille<br>v<br>mprimer Annuler                                                                                                    | Type searching in the course in the course of the course of the |